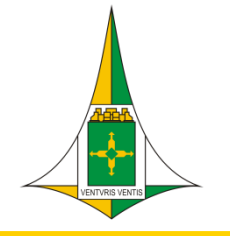

# Manual de Cadastramento de Servidor – SIGMa.net

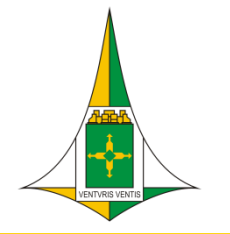

### Acesso ao Sistema Integrado de Gestão de Material – SIGMa.net

- Para acessar o SIGMa.net, inicie o navegador e informe a URL (endereço pré-definido) para acesso ao sistema.
- ➤ O endereço a ser digitado é:

http://sigmanet.segad.df.gov.br/asi/apresentacao/IndexASI.html

O acesso também pode ser feito por meio da página inicial da SEPLAG na aba PLANEJAMENTO E ORÇAMENTO > SISTEMAS > SIGMA.NET.

Alertamos o que disciplina o artigo 192, da Lei Complementar nº 840/2011, em especial o inciso VI acerca do cometimento de infração média do grupo II – permitir ou facilitar o acesso de pessoa não autorizada, mediante atribuição, fornecimento ou empréstimo de senha ou qualquer outro meio.

#### Acesso ao SIGMA.net

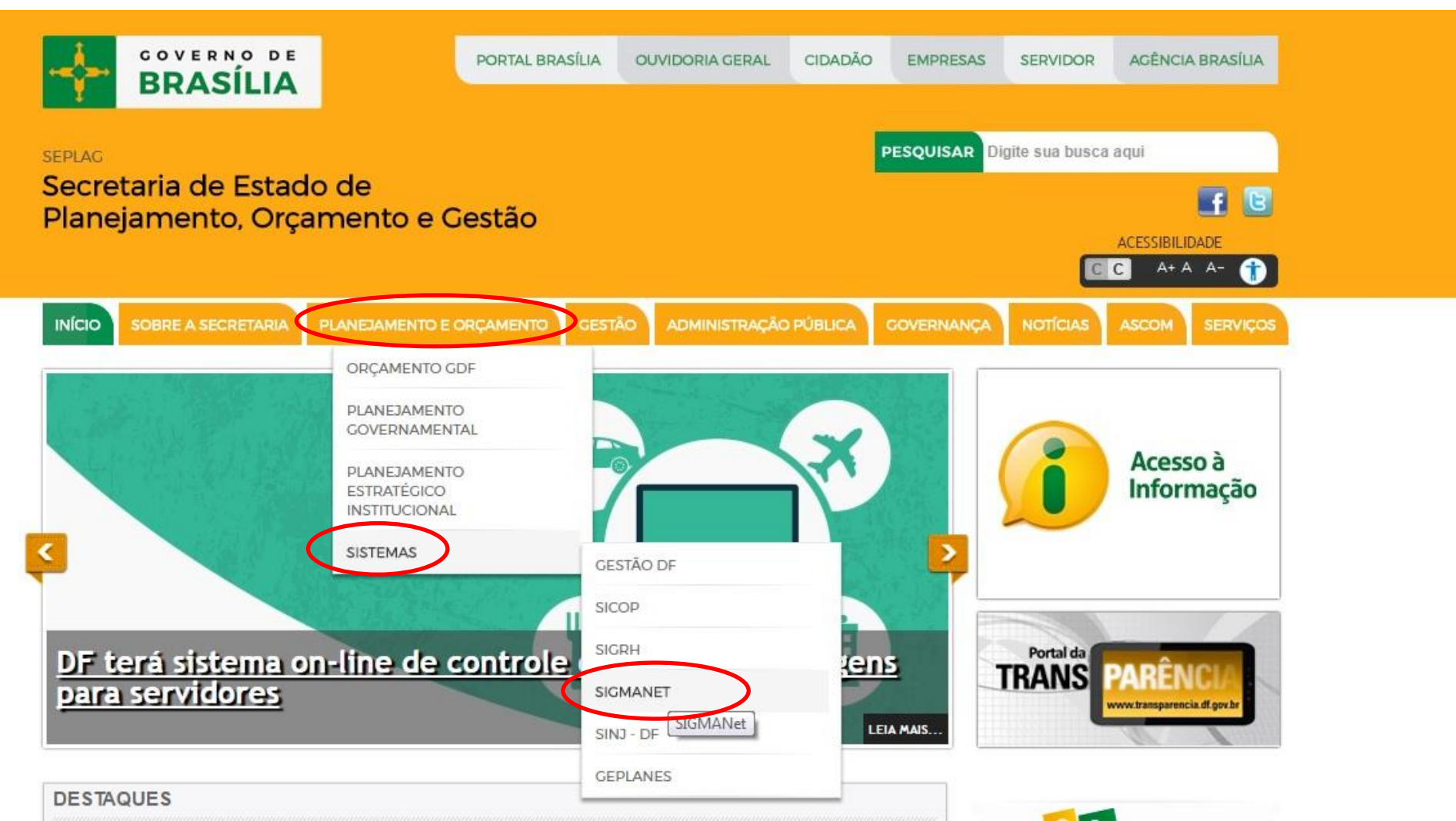

### Informações importantes sobre o SIGMA.net

- O SIGMa.net está sob responsabilidade da Secretaria de Estado de Planejamento, Orçamento e Gestão;
- O acesso ao SIGMa.net deve ser feito pela rede GDFNet;
- > Os usuários do SIGMa.net devem estar com status ativo no SIGRH;
- > O SIGMA.net encontra-se integrado com os sistemas SIAC/SIGGO, SICOP e SIGRH ;
- Todos os campos com (\*) são de preenchimento obrigatório;
- Os campos sublinhados devem ser carregados com a tecla F7 ou

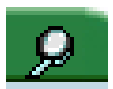

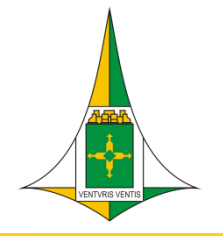

#### Login no SIGMA.net

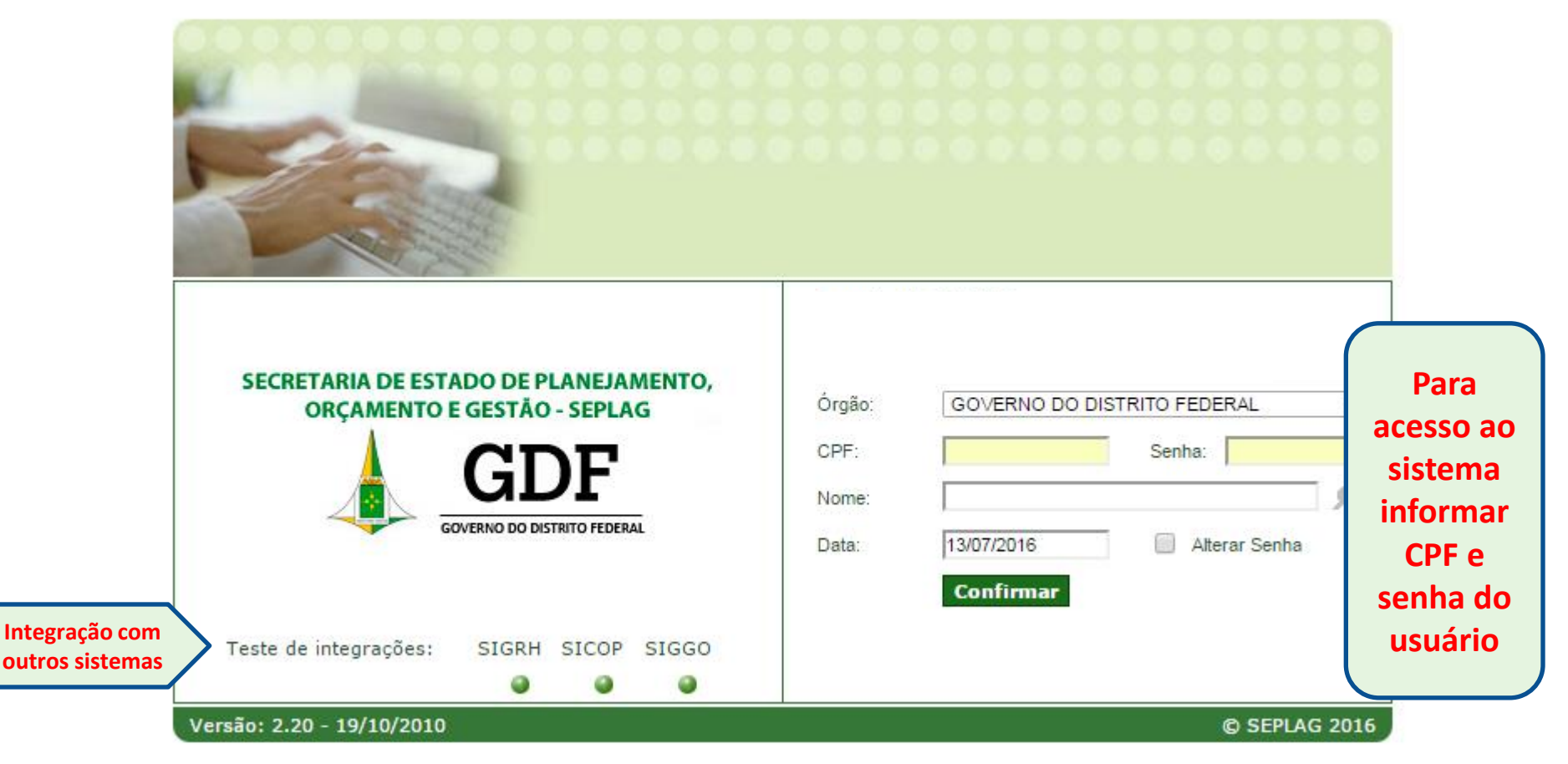

### Cadastro de Novos Usuários

Segundo a Portaria n° 73/2014 que altera o artigo 3° da Portaria n° 39/2011, o cadastro de usuários compete ao <u>Chefe do Almoxarifado:</u>

PORTARIA SEPLAN Nº 73 DE 16 DE ABRIL DE 2014

Altera o inciso VII do artigo 3º e artigo 9º da Portaria SEPLAN nº 39/2011, de 30 de março de 2011, publicada no DODF nº 62, de 31 de março de 2011, página 13 a 17, que disciplina os procedimentos operacionais do Sistema Integrado de Gestão de Material – SIGMa.net. Art. 1º - O inciso VII do artigo 3º da Portaria SEPLAN nº 39/2011, passa a vigorar com a seguinte redação:

"Art. 3º, inciso VII - Preenchido o formulário cadastro servidor que trata o anexo II da Portaria SEPLAN 39/2011, compete ao chefe do órgão seccional, obedecendo aos níveis de acesso fixados em cada perfil, fazer a inclusão, alteração ou bloqueio dos servidores cadastrados no sistema SIGMa.net."

A Ficha de Cadastro de usuários poderá ser obtida na Ferramenta de Informações e Suporte ao Usuário, através do link:

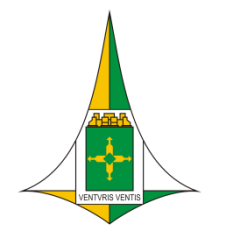

#### Cadastro de Novos Usuários

- A Lotação do usuário deve estar ativa no Sistema de Recursos Humanos – SIGRH;
- O usuário será cadastrado no SIGMa.net de acordo com a lotação do SIGRH.

| 🛄 Tera Term - 10. | 72.31.5 VT          |                    |                             |         |
|-------------------|---------------------|--------------------|-----------------------------|---------|
| File Edit Setup   | Control Window Help | )                  |                             |         |
| >CADPES35<        | 006 - SECRETARIA I  | DE ESTADO DE PLANE | JA - ABR/2009 >+ < Pag:     | 001     |
|                   | SISTEMA UNICO I     | DE GESTAO DE RECUR | SOS HUMANOS                 |         |
|                   | PES                 | QUISA POR NOME     |                             |         |
| Nome: >           |                     | <                  |                             |         |
| UA: ]000<         | Lotacao: ]00000000  | 0000<              | Bairro: >                   | <       |
| Matricula No      | me                  | UA Lotacao         | SF Dt.Nasc. ST Admissao     | Opc     |
|                   |                     | 001 377062404000   | 07 29/07/1975 02 07/07/2006 |         |
| \00004502< GU     | IDO GERONIMO DE AB  | 002 32000000950    | 11 14/07/1941 03 01/06/1961 | > <     |
| \01109723< GU     | ILHERME ALVES DE Q  | 003 370000000953   | 06 10/01/1953 04 24/06/2002 | > <     |
| \01252399< GU     | ILHERME FERNANDES   | 001 37000000955    | 07 12/06/1983 08 18/04/2005 | > <     |
| \01100580< GU     | IOMAR CONCEICAO DO  | 003 37000000953    | 15 20/08/1924 04 01/01/1992 | > <     |
| \01199072< GU     | IOMAR DE SA BUENO   | 003 370000000953   | 06 30/06/1928 04 23/10/2004 | > <     |
| \14063484< GU     | TOMAR MARTINS DE S  | 001 377012402000   |                             | > <<br> |

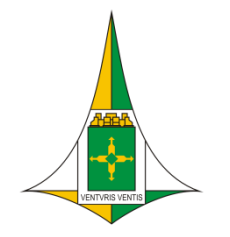

### Cadastro de Novos Usuários

O status do usuário no SIGRH influencia no acesso ao SIGMa.net.

Status em que o usuário acessa o sistema: 01 - 02 - 07 - 08 Status -----Campo de 02 posicoes que deve ser preenchido com o codigo da situacao do servidor conforme tabela abaixo. 01-Incluido no mes 06-Desativado 02-Normal 07-Requisitado 03-Afastado 08-Cedido 04-Desligado no mes 09-Aposentado ou Pensionista 05-Desligado no mes anterior 10-Posse

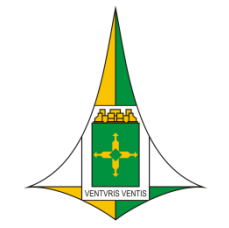

| MENU                                           | Cadastro de Novos Usuários                                                                                      |   |
|------------------------------------------------|----------------------------------------------------------------------------------------------------|---|
| TABELAS                                        | The second second second second second second second second second second second second second second second se |   |
| FUNCIONÁRIO                                    | asga 🔽 🔎 👻 🛇 🗙 Secretaria de Estado de Planeja 🔀 Sistema ASI - Index 🛛 🗙                                        |   |
| CADASTRO                                       | Almoxarifado  Almoxarifado ANDREA CORRE 201402                                                                  |   |
|                                                | Edição                                                                                                    | _ |
|                                                | O Tabelas - Funcionário - Cadastro                                                                              |   |
| Digitar CPF e clicar em<br>qualquer campo para | <u>*Órgão:</u> 001 - GOVERNO DO DISTRITO FEDERAL - GDF<br>*CPF·                                                 |   |
| carregar as informações<br>do usuário          |                                                                                                    |   |
|                                                | Cargo:                                                                                                    |   |
|                                                | R.G.:                                                                                                    |   |
|                                                | E-mail:                                                                                                    |   |
|                                                | Fone/Ramal:                                                                                                    |   |
|                                                | Data de Saída: Data de Cadastro:                                                                                |   |
|                                                | Bloqueio: Data de Bloqueio:                                                                                     |   |
|                                                | 🎤 consulta 🕒 novo 🛛 👘 restaurar 🥎 excluir 💥 relatórios 📕 visualizar 🔏 confirmar 🗸                               |   |

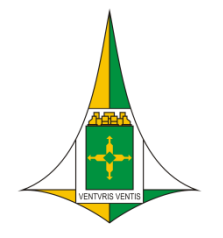

Preencher U.A com de lota usuário e

## Operacionalização do SIGMA.net Perfil - Chefe de Almoxarifado

#### Cadastro de Novos Usuários

|                       | · · · · ·      | And in these latests being these a longest stand thread heading    |
|-----------------------|----------------|--------------------------------------------------------------------|
|                       | asga 🏴 🔎 🗕 🖒   | 🗙 😪 Secretaria de Estado de Planeja 📈 Sistema ASI - Index 🛛 🗙      |
| Aju                   | Ajuda          |                                                                    |
|                       |                | Almoxarifado ANDREA CORRE 201402                                   |
|                       | Edição         |                                                                    |
|                       | 🕜 Tabelas - F  | uncionário - Cadastro                                              |
|                       |                | <u> </u>                                                           |
|                       | <u>*Órgão:</u> | 001 - GOVERNO DO DISTRITO FEDERAL - GDF                            |
| o campo               | *CPF:          |                                                                    |
| o codigo              | <u>U.A.:</u>   |                                                                    |
| çao do<br>clicar E7 🖌 | *Nome:         |                                                                    |
|                       | Cargo:         |                                                                    |
|                       | R.G.:          |                                                                    |
|                       | E-mail:        |                                                                    |
|                       | Fone/Ramal:    |                                                                    |
|                       | Data de Saída: | Data de Cadastro:                                                  |
|                       | Bloqueio:      | Data de Bloqueio:                                                  |
|                       | 👂 consulta     | 🕒 novo restaurar 🥎 excluir 💥 relatórios 📄 visualizar 🔏 confirmar 🗸 |

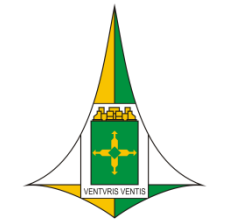

| MENU                                        | Atribuir Perfil e Senha                                                       |
|---------------------------------------------|-------------------------------------------------------------------------------|
| SEGURANÇA                                   |                                                                               |
| USUÁRIO                                     | Cadastro Observações<br>Segurança - Usuário                                   |
| Preencher com CPF do<br>usuário e clicar F7 | *Órgão:<br>*Funcionário:<br>*Senha: *Confirmação Senha: Bloqueado:<br># =     |
| Digita<br>(Almoxarif                        | r "Almox"<br>ado) e clicar F7                                                 |
|                                             | 👂 consulta 🕒 novo restaurar 🥎 excluir 💥 relatórios 🗾 visualizar 🔏 confirmar 🗸 |

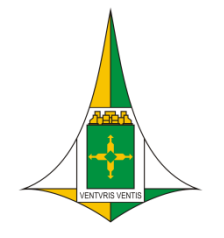

Man den no

## **Operacionalização do SIGMA.net** Perfil - Chefe de Almoxarifado

#### **Atribuir Perfil e Senha**

| Cadastro                                          | Observações                                                |                 |
|---------------------------------------------------|------------------------------------------------------------|-----------------|
| 🛞 Seguran                                         | ça - Usuário                                               | •               |
|                                                   |                                                            | 🗎 / 🔎           |
| *Órgão:                                           | 001 - GOVERNO DO DISTRITO FEDERAL - GDF                    |                 |
| *Funcionário:                                     | 50460730134 - EDUARDO COSTA CARVALHO                       |                 |
| *Nova Senha:                                      | *Confirmação Senha: Bloqueado:                             |                 |
|                                                   |                                                            | 🛉 📼 linha       |
| anter o cursor do mouse                           | <u>*Sistema</u>                                            | Bloqueio Padrão |
| entro do campo e clicar<br>no lánis amarelo acima | AX - ALMOXARIFADO                                          |                 |
| ara abrir a tela de perfil                        |                                                            |                 |
|                                                   |                                                            |                 |
| 🥖 consu                                           | lta 💾 novo restaurar 🦐 excluir 🗶 relatórios 🗮 visualizar , | 🕯 confirmar 🇸   |

#### Atribuir Perfil e Senha

|                               | Perfil Autorização                              |              |
|-------------------------------|-------------------------------------------------|--------------|
|                               | Perfil do Sistema                               |              |
|                               |                                                 | <b>≡/</b> ∮  |
|                               | *Sistema: AX - ALMOXARIFADO                     |              |
|                               |                                                 | 🔶 💠 🗕 linhas |
| Digitar o perfil desejado e   | *Perfil do Sistema                              | Utilizado    |
| clicar F7 para carregar; após | 000194 - REQUISITANTE 9527 - RA XXV (UG 190127) | ۲            |
| clicar em "RETORNAR"          |                                                 | $\odot$      |
|                               |                                                 |              |

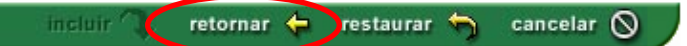

#### Atribuir Perfil e Senha

|                 | Cadastro     | Observações         |                       |          |           |              |                  |              |
|-----------------|--------------|---------------------|-----------------------|----------|-----------|--------------|------------------|--------------|
|                 | 🕘 Segura     | inça - Usuário      |                       |          |           |              |                  |              |
|                 |              |                     |                       |          |           |              |                  | 119          |
|                 | *Órgão:      | 001 - GOVERNO DO DI | STRITO FEDERAL - GDF  |          |           |              |                  |              |
| Digitar a senha | *Funcionário | 50460730134 - EDUAR | DO COSTA CARVALHO     |          |           |              |                  |              |
| provisória e    | Nova Senha:  | •••                 | *Confirmação Senha: 💿 | ••       | В         | oqueado: 🔲   |                  |              |
| confirmar       |              |                     |                       |          |           |              |                  | 👍 💻 🛛 linhas |
|                 | X            |                     | <u>*Sist</u>          | ema      |           |              | Bloqueio         | Padrão       |
|                 |              | AX - ALMOXA         | ARIFADO               |          |           |              |                  | ۲            |
|                 |              |                     |                       |          |           |              |                  |              |
|                 |              |                     |                       |          |           |              |                  |              |
|                 | 9 cons       | ulta 🖪 novo         | res                   | taurar 👝 | excluir ¥ | relatórios 🖽 | visualizar 🖞 con | firmar v     |

#### **Regras para SENHA**

#### Login com senha forte:

- A senha deve começar com uma letra;
- A senha deve incluir pelo menos um número;
- A senha deve incluir pelo menos uma letra maiúscula;
- A senha deve incluir pelo menos uma letra minúscula;
- A senha deve incluir pelo menos um caracter especial (!, @, #, \$, %, ^, &, \*, ?, -, ~);
- A senha deve ser de no mínimo 7 caracteres e no máximo 10 caracteres.

#### Modificações no Login do usuário:

- Expira senha: 120 dias (alteração de senha a cada 4 meses)
- Bloqueio por inatividade (sem acesso): 40 dias

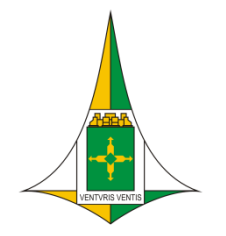

#### **Consulta de Usuários Cadastrados**

|           | Consulta Resultade      |          |         |
|-----------|-------------------------|----------|---------|
|           | @ Funcionário           |          |         |
|           |                         |          | 19      |
|           | Identificação           | Conteúdo | Exceção |
| Para      | <u>Órqão:</u>           |          |         |
| consultar | Unidade Administrativa: |          |         |
| digite o  | Código do Funcionário:  |          |         |
| CPF OU    | Nome do Funcionário:    |          |         |
| nome do   | Nome do Cargo:          | Nulos    |         |
| usuário   | Data de Cadastro:       | - Nulos  |         |
|           | Data da Saída:          | - Nulos  |         |
|           | Data de Bloqueio:       | - Nulos  |         |

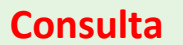

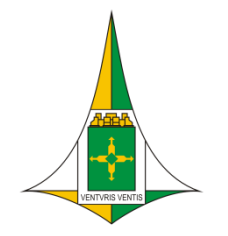

#### **Consulta de Usuários Cadastrados**

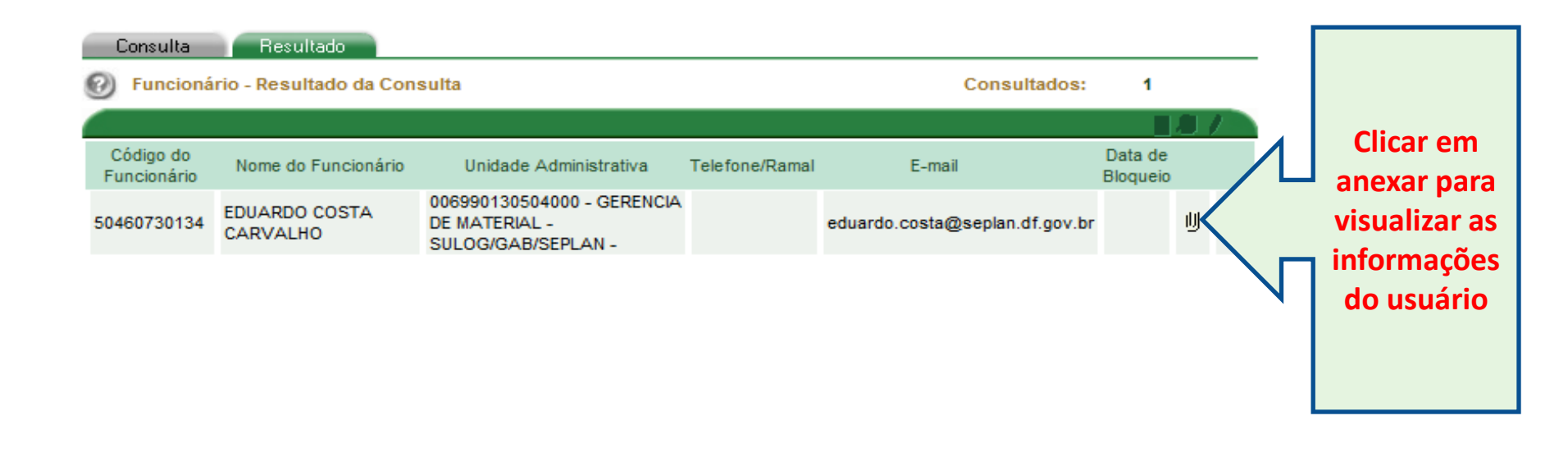

relatórios 🧮

cancelar 🚫

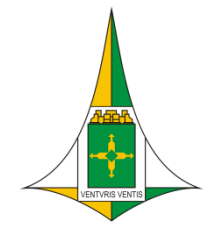

#### Alteração Usuários Cadastrados

| Para       |
|------------|
| alteração  |
| de         |
| lotação,   |
| digite o   |
| código de  |
| 12 dígitos |
| (U.A       |
| SIGRH)     |
|            |

Tabelas - Funcionário - Cadastro

| م <b>پ</b> تاب<br>م |                |                                 |                            |                    |                  | 19   |
|---------------------|----------------|---------------------------------|----------------------------|--------------------|------------------|------|
| cão,                | <u>'Órgão:</u> | 001 - GOVERNO DO DISTRITO FEDER | AL - GDF                   |                    |                  |      |
| te o                | *CPF:          | 50460730134                     |                            |                    | 011              |      |
| o de                | <u>U.A.:</u>   | 006990130504000 - GERENCIA DE M | ATERIAL - SULOG/GAB/SEPLAN | - 7                |                  |      |
| gitos               | *Nome:         | EDUARDO COSTA CARVALHO          |                            |                    | F7 ou            |      |
| .A<br>RH)           | Cargo:         |                                 |                            |                    | 0                |      |
|                     | R.G.:          | 00001111364                     |                            |                    |                  |      |
|                     | E-mail:        | eduardo.costa@seplan.df.gov.br  |                            |                    |                  |      |
|                     | Fone/Ramal:    |                                 |                            |                    |                  |      |
|                     | Data de Saída: |                                 | Data de Cadastro:          | 23/11/2006         |                  |      |
|                     | Bloqueio:      |                                 | Data de Bloqueio:          |                    |                  |      |
|                     | 🎾 consulta     | novo                            | restaurar 🥱 excluir 🗶      | relatórios 🧮 visua | ılizar 🔏 confirm | ar 🧹 |

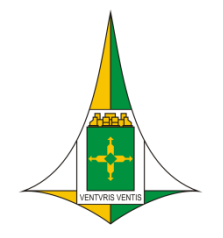

#### Alteração Usuários Cadastrados

| Consulta Resultado      |          |         |  |  |  |  |
|-------------------------|----------|---------|--|--|--|--|
| Funcionário             |          |         |  |  |  |  |
|                         |          | 19      |  |  |  |  |
| Identificação           | Conteúdo | Exceção |  |  |  |  |
| <u>Órgão:</u>           |          |         |  |  |  |  |
| Unidade Administrativa: |          |         |  |  |  |  |
| Código do Funcionário:  | -        |         |  |  |  |  |
| Nome do Funcionário:    |          |         |  |  |  |  |
| Nome do Cargo:          | Nulos    |         |  |  |  |  |
| Data de Cadastro:       | - Nulos  |         |  |  |  |  |
| Data da Saída:          | - Nulos  |         |  |  |  |  |
| Data de Bloqueio:       | - Nulos  |         |  |  |  |  |

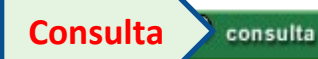

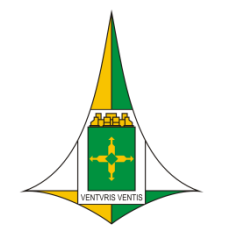

#### **Alteração Usuários Cadastrados**

| Consulta                 | Resultado                                  |                                                                                                 |                |                                |                     |      |           | _        |                                 |
|--------------------------|--------------------------------------------|-------------------------------------------------------------------------------------------------|----------------|--------------------------------|---------------------|------|-----------|----------|---------------------------------|
| Ø Funcioná               | rio - Resultado da Co                      | nsulta                                                                                          |                | Consultado                     | s: 1                | 4    |           |          |                                 |
|                          |                                            |                                                                                                 |                |                                |                     |      | 17        |          |                                 |
| Código do<br>Funcionário | Nome do Funcionário                        | Unidade Administrativa                                                                          | Telefone/Ramal | E-mail                         | Data de<br>Bloqueio |      |           | <b>^</b> |                                 |
| 14550997168              | AROLDO JESUS DE<br>Almeida                 | 006990110000000 -<br>SUBSECRETARIA DE<br>ORCAMENTO PUBLICO -<br>SUOP/GAB/SEPLAN -               |                |                                |                     | IJ   | Ŧ         |          | Clicar para<br>anexar a<br>nova |
| 50460730134              | EDUARDO COSTA<br>CARVALHO                  | 006990130504000 -<br>GERENCIA DE MATERIAL -<br>SULOG/GAB/SEPLAN -                               |                | eduardo.costa@seplan.df.gov.br |                     | IJ   | $\langle$ |          | lotação do<br>usuário           |
| 33914222115              | ERINALDO DA SILVA<br>LELA                  | 006990120000000 -<br>SUBSECRETARIA DE<br>PLANEJAMENTO<br>GOVERNAMENTAL -<br>SUPLAN/GAB/SEPLAN - |                | erinaldolela@gmail.com         |                     | IJ   | ¥         | N        | próxima<br>tela<br>confirmar    |
| 61101184191              | Fabiana Ramos da<br>Silva Ribeiro<br>Alves | 00699002000000 -<br>OUVIDORIA - GAB/SEPLAN -                                                    | 33233601       | biana00@ig.com.br              |                     | IJ   | Ŧ         |          |                                 |
| 84952776115              | glaucielia<br>Sarmento Maciel              | 006990130000000 -<br>SUBSECRETARIA DE<br>LOGISTICA -                                            | 35363136       |                                |                     | IJ   | Ŧ         | •        |                                 |
|                          |                                            |                                                                                                 |                | relatórios                     | canc                | elar | 0         |          |                                 |

|{ {( - 1-14 -)} )|

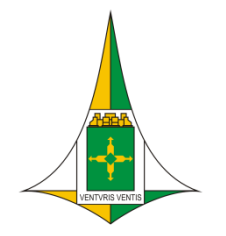

#### Consulta de Usuários Cadastrados por U.A

| Consulta                 | Resultado                                  |                                                                                                |                |                   |                  |                     |      |           |   |
|--------------------------|--------------------------------------------|------------------------------------------------------------------------------------------------|----------------|-------------------|------------------|---------------------|------|-----------|---|
| Puncioná                 | rio - Resultado da Co                      | nsulta                                                                                         |                |                   | Consultado       | s:                  | 14   |           |   |
|                          |                                            |                                                                                                |                |                   |                  |                     |      | 0/        |   |
| Código do<br>Funcionário | Nome do Funcionário                        | Unidade Administrativa                                                                         | Telefone/Ramal | E-mail            |                  | Data de<br>Bloqueio |      |           | 1 |
| 14550997168              | AROLDO JESUS DE<br>ALMEIDA                 | 006990110000000 -<br>SUBSECRETARIA DE<br>ORCAMENTO PUBLICO -<br>SUOP/GAB/SEPLAN -              |                |                   |                  |                     | IJ   | Ŧ         |   |
| 50460730134              | EDUARDO COSTA<br>CARVALHO                  | 006990130504000 -<br>GERENCIA DE MATERIAL -<br>SULOG/GAB/SEPLAN -                              |                | eduardo.costa@s   | seplan.df.gov.br |                     | IJ   | Ŧ         |   |
| 33914222115              | ERINALDO DA SILVA<br>LELA                  | 00699012000000 -<br>SUBSECRETARIA DE<br>PLANEJAMENTO<br>GOVERNAMENTAL -<br>SUPLAN/GAB/SEPLAN - |                | erinaldolela@gma  | il.com           |                     | IJ   | Ŧ         |   |
| 61101184191              | FABIANA RAMOS DA<br>SILVA RIBEIRO<br>ALVES | 006990020000000 -<br>OUVIDORIA - GAB/SEPLAN -                                                  | 33233601       | biana00@ig.com.br |                  |                     | IJ   | Ŧ         |   |
| 84952776115              | GLAUCIELIA<br>SARMENTO MACIEL              | 006990130000000 -<br>SUBSECRETARIA DE<br>LOGISTICA -                                           | 35363136       |                   |                  |                     | IJ   | Ŧ         | - |
|                          |                                            |                                                                                                | R              | Relatórios        | relatórios       | cano                | elar | $\otimes$ |   |

|**∢ ∢( − 1-14 −)** }|

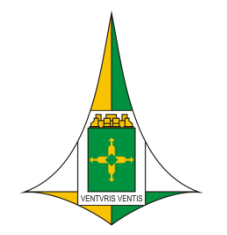

### **Consulta de Usuários Cadastrados – Relatórios**

| Impressão                |                                                 |          |         |  |  |  |  |  |  |  |
|--------------------------|-------------------------------------------------|----------|---------|--|--|--|--|--|--|--|
| 🕖 Relatórios Disponíveis |                                                 |          |         |  |  |  |  |  |  |  |
|                          |                                                 |          | ×/      |  |  |  |  |  |  |  |
| Relatórios G             | erais:                                          |          |         |  |  |  |  |  |  |  |
| Código                   | Descrição                                       | <b>N</b> | Formato |  |  |  |  |  |  |  |
| 983                      | Dados dos Funcionários Cadastrados              |          | PDF 👻   |  |  |  |  |  |  |  |
| 945                      | Fucionários Cadastrados - ordenados pelo código |          | PDF 👻   |  |  |  |  |  |  |  |
| 916                      | Funcionários Cadastrados                        |          | PDF 👻   |  |  |  |  |  |  |  |
| CR0022                   | Funcionários Cadastrados por U.A.               |          | PDF 👻   |  |  |  |  |  |  |  |

#### Solicitar a geração do Relatório Funcionários Cadastrados por UA (CR0022)

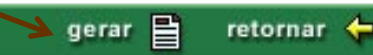

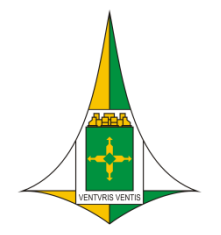

#### Consulta de U.A's cadastradas

| mei | 1Ú                    | _ |                          |              |                       |                                                             |
|-----|-----------------------|---|--------------------------|--------------|-----------------------|-------------------------------------------------------------|
| 6   | Movimentação          |   |                          | Dados Gerais | Responsáveis          |                                                             |
| 6   | Estoque               |   |                          | 🕘 Tabelas    | - Estrutura Organizac | acional - Unidade Administrativa                            |
| 6   | Compras               |   |                          |              |                       | <b>二</b> / / / / / / / / / / / / / / / / / / /              |
| 6   | Inventário            |   |                          | *Código:     |                       | *Sigla:                                                     |
| 6   | Segurança             |   |                          | *Órgão:      | 001 - GOVERNO DO I    | ) DISTRITO FEDERAL - GDF                                    |
| 6   | Tabelas               |   | Estrutura Organizacional | Unidade      | Administrativa - UA   | DE PLANEJAMENTO E ORÇAMENTO - SEPLAN                        |
| 6   | Financeiro            |   | Entidade Externa         | Unidade      | e de Requisição - UR  |                                                             |
| 6   | Relatórios Gerenciais |   | Localidade               | vome:        |                       |                                                             |
|     | Agenda                |   | Funcionário              | loqueio:     |                       | Data de Bloqueio:                                           |
|     | Consulta de Material  | 6 | Material                 | 🤌 consu      | ilta 📄 novo           | restaurar 🥱 excluir 🗶 relatórios 📕 visualizar 🔏 confirmar 🗸 |

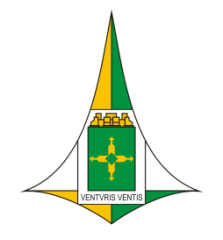

#### Consulta de U.A's cadastradas

| Dados Gerais   | Responsáveis                                             |              |               |
|----------------|----------------------------------------------------------|--------------|---------------|
| 🕑 Tabelas -    | Estrutura Organizacional - Unidade Administrativa        |              |               |
|                |                                                          |              | — <b>■</b> /3 |
| *Código:       | *Sigla:                                                  |              |               |
| *Órgão:        | 001 - GOVERNO DO DISTRITO FEDERAL - GDF                  | Í            |               |
| <u>*U.G.:</u>  | 320101 - SECRETARIA DE PLANEJAMENTO E ORÇAMENTO - SEPLAN | Í            |               |
| U.A. Superior: |                                                          | 1            |               |
| *Nome:         |                                                          | 1            |               |
| Bloqueio:      | Data de Bloqueio:                                        |              |               |
| ta 🤗 consul    | a 皆 novo restaurar 🦘 excluir 🗶 relatórios 📕              | visualizar 🔏 | confirmar 📢   |

#### Consulta de U.A's cadastradas

O sistema mostrará a tela com as U.A's selecionadas. Na tela informa que são 66 UA's. Clicar em Relatórios.

| _ | Consulta                                            | Resultado                                                            |                       |                                                             |                                                   |                |                       |               |          |
|---|-----------------------------------------------------|----------------------------------------------------------------------|-----------------------|-------------------------------------------------------------|---------------------------------------------------|----------------|-----------------------|---------------|----------|
|   | 🕖 U.A Unic                                          | dade Administra                                                      | tiva - Resultado da C | Consulta                                                    | Consultad                                         | os:            | 66                    | $\mathcal{D}$ | )        |
|   |                                                     |                                                                      |                       |                                                             |                                                   |                |                       | 11            |          |
|   | Órgão                                               | Unidade<br>Gestora                                                   | Código                | Nome                                                        | Responsável                                       | UA<br>Superior |                       |               | <b>^</b> |
|   | 001 -<br>GOVERNO DO<br>DISTRITO<br>FEDERAL -<br>GDF | 320101 -<br>SECRETARIA<br>DE<br>PLANEJAMENTO<br>E GESTÃO -<br>SEPLAG | 006327032202000       | GERENCIA DE ACOMP DE<br>PROGRAMAS E METAS<br>GOVERNAMENTAIS | 24506699149 - JUVENITA DE<br>FATIMA PEREIRA SIMAS |                | Ш                     | Ŧ             |          |
|   | 001 -<br>GOVERNO DO<br>DISTRITO<br>FEDERAL -<br>GDF | 320101 -<br>SECRETARIA<br>DE<br>PLANEJAMENTO<br>E GESTÃO -<br>SEPLAG | 006327042102000       | GERENCIA DE EXECUCAO<br>ORCAMENTARIA E<br>FINANCEIRA        | 24773107120 - CESAR<br>AUGUSTO ROCHA              |                | IJ                    | Ŧ             |          |
| 7 | 001 -<br>GOVERNO DO<br>DISTRITO<br>FEDERAL -<br>GDF | 320101 -<br>SECRETARIA<br>DE<br>PLANEJAMENTO<br>E GESTÃO -<br>SEPLAG | 006547080005000       | GERENCIA DE APOIO<br>ADMINISTRATIVO                         |                                                   |                | IJ                    | Ŧ             |          |
|   |                                                     | 000101                                                               |                       |                                                             | relatórios                                        | 🗄 cano         | elar                  | 0             |          |
|   |                                                     |                                                                      |                       |                                                             | and and a set of a                                |                | and the second second | 9             |          |

| **4 4 − 1**-50 **−**<u>51-66</u> **−→ →** 

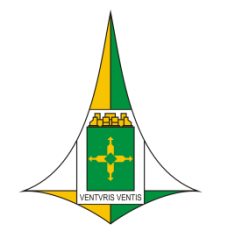

### Consulta de UA cadastradas - Relatório

| Impressão        | Novo                                                 |           |              |
|------------------|------------------------------------------------------|-----------|--------------|
| 🕖 Relatório      | os Disponíveis                                       |           |              |
|                  |                                                      |           | ×/           |
| Relatórios Gerai | is:                                                  |           |              |
| Código           | Descrição                                            |           | Formato      |
| CR0021           | Relaçao das Unidades Administrativas Por Hierarquias |           | PDF 🔻        |
| CR0013           | Relação das Unidades Administrativas por UG 🖌        |           | PDF 👻        |
| r                | Escolher o<br>relatório para<br>gerar                |           |              |
|                  |                                                      | 🖌 gerar 📑 | retornar 🖕 🚽 |

#### Unidade de Requisição – UR

#### Menu – Tabelas – Estrutura Organizacional – Unidade de Requisição

• A Unidade de Requisição é pertinente a Lotação/U.A que faz o pedido do material Só deve existir uma U.R pertinente a uma lotação/U.A O código da U.R vem informada ao usuário requisitante no momento do cadastro do PIM

| 🔞 Tabelas - E      | strutura Organizaci | onal - Unidade de Requis | ição (U.R.)                |                          |
|--------------------|---------------------|--------------------------|----------------------------|--------------------------|
|                    |                     |                          |                            | <b>≡/</b> /              |
| *Órgão:            | GDF                 |                          |                            |                          |
| U.G.:              |                     |                          |                            |                          |
| <u>*U.A.:</u>      |                     |                          |                            |                          |
| <u>*C.C.:</u>      |                     |                          |                            |                          |
| *Código:           |                     | *Sigla:                  | *Nº de Funcionários: 0     | Ramal/fone:              |
| *Nome:             |                     |                          |                            |                          |
| *Endereço:         |                     |                          |                            |                          |
| *Responsável:      |                     |                          |                            |                          |
| Bloqueio:          | Data de E           | loqueio:                 | Permitir Agendamento?      |                          |
| Catálogos associa  | dos:                |                          |                            | 💠 💳 linhas               |
|                    | <u>*Catálo</u>      | op                       | Almox                      | arifado                  |
|                    |                     |                          |                            |                          |
| Dias específicos p | ara requisitar:     |                          |                            | 🕂 💳 linhas               |
| X                  |                     |                          | Dia                        |                          |
|                    |                     |                          |                            |                          |
| Unidades de Local  | zação:              |                          |                            | 🕂 💳 linhas               |
| X                  | <u>*U.L.</u>        | U.G.                     | U.A.                       | Local                    |
|                    |                     |                          |                            |                          |
| 🔎 consulta         | novo 🎦              | restaura                 | n 🥎 excluir 🗶 relatórios 📘 | visualizar 🔏 confirmar 🗸 |

#### Cadastro de Unidade de Requisição - UR

Edicão

 O cadastro da Unidade de Requisição está sob responsabilidade do chefe do almoxarifado e sob supervisão do Órgão Gestor
 Os campos sublinhados e com (\*) devem ser preenchidos com as informações pertinentes

| 🕑 Tabelas - I      | strutura Organizacional - Unidade de Requisição (U.R.) |                              |
|--------------------|--------------------------------------------------------|------------------------------|
|                    |                                                        | <b>■/</b> /                  |
| *Órgão:            | GDF                                                    |                              |
| U.G.:              |                                                        |                              |
| <u>*U.A.:</u>      |                                                        |                              |
| <u>*C.C.:</u>      |                                                        |                              |
| *Código:           | *Sigla: *Nº de Funcionários:                           | Ramal/fone:                  |
| *Nome:             |                                                        |                              |
| *Endereço:         |                                                        |                              |
| *Responsável:      |                                                        |                              |
| Bloqueio:          | Data de Bloqueio: Permitir Agendamento?                |                              |
| Catálogos associ   | ados:                                                  | 🕂 💳 linhas                   |
| X                  | *Catálogo                                              | Almoxarifado                 |
|                    |                                                        |                              |
| Diag concelficer r |                                                        | di 🗖 📃 linhar                |
| Dias especificos p |                                                        |                              |
|                    |                                                        |                              |
|                    |                                                        |                              |
| Unidades de Loca   | lização:                                               | - Inhas                      |
|                    | *U.L. U.S. U.A.                                        | Local                        |
|                    |                                                        |                              |
| 👂 consulta         | a 🕒 novo restaurar 🥎 excluir 🗙 relatório               | s 🗄 visualizar 焰 confirmar 🗸 |

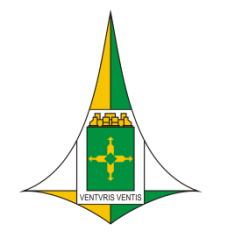

#### Cadastro de Unidade de Requisição - UR

Edição

 No cadastro permite agendamento de dias para requisitar, marcando o quadrado de "Permitir agendamento" e informando os dias específicos para requisitar

|                    |                  |          |                           | <b>■</b> /  | 9     |
|--------------------|------------------|----------|---------------------------|-------------|-------|
| *Órgão:            | GDF              |          |                           |             |       |
| U.G.:              |                  |          |                           |             |       |
| <u>*U.A.:</u>      |                  |          |                           |             |       |
| *C.C.:             |                  |          |                           |             |       |
| *Código:           |                  | Sigla:   | *Nº de Funcionários: 0    | Ramal/fone: |       |
| *Nome:             |                  |          |                           |             |       |
| *Endereço:         |                  |          |                           |             |       |
| *Responsável:      |                  |          |                           |             |       |
| Bloqueio:          | Data de Bloque   | io:      | Permitir Agendamento? 🗌 🗸 | ←──         |       |
| Catálogos associa  | ados:            |          |                           | 4 =         | linha |
| X                  | <u>*Catálogo</u> |          | Alm                       | oxarifado   |       |
|                    |                  |          |                           |             |       |
| )ias específicos p | para requisitar: |          |                           |             | linha |
| X                  |                  |          | Dia                       |             |       |
|                    |                  | ļ        |                           |             |       |
| Jnidades de Loca   | lização:         |          |                           | <b>4</b> —  | linha |
| X                  | <u>*U.L.</u>     | U.G.     | U.A.                      | Local       |       |
|                    |                  |          |                           |             | _     |
| 0                  |                  | 30000000 |                           |             |       |

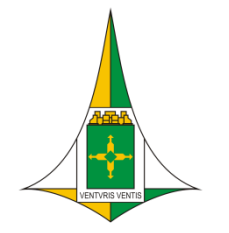

#### Consulta das Unidade de Requisição - UR

| Consulta Resultado          |                                                       | •Menu                          |
|-----------------------------|-------------------------------------------------------|--------------------------------|
| Onidade Requisitante -      | UR                                                    | • Tabelas                      |
| ldeelificeee <sup>w</sup> e | 0 - ch / ch                                           | •Estrutura                     |
| Órgão:                      | Conteudo                                              | Organizacional                 |
| UG:                         | 320101 - SECRETARIA DE PLANEJAMENTO E GESTÃO - SEPLAG | <ul> <li>Unidade de</li> </ul> |
| UA:                         |                                                       | Requisição                     |
| Centro de Custo:            |                                                       | (Clica em Consulta)            |
| Código:                     | -                                                     | •Escolher e                    |
| Nome:                       |                                                       | preencher um                   |
| Sigia:                      |                                                       | campo nara                     |
| Responsável:                |                                                       |                                |
| Dt. Bloqueio:               |                                                       | (Clica em Consulta)            |
| 🤌 consulta                  | re                                                    | staurar 🥎 cancelar 🛇           |

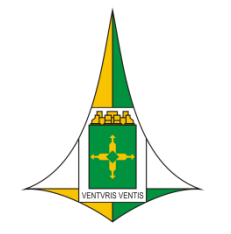

A

### Operacionalização do SIGMA.NET Perfil de Chefe e Assistente

| C                                       | Consulta                           | Resultado                                                                        |         |                                           |                                                       |                                                            |                 |      |    |          |
|-----------------------------------------|------------------------------------|----------------------------------------------------------------------------------|---------|-------------------------------------------|-------------------------------------------------------|------------------------------------------------------------|-----------------|------|----|----------|
| 0                                       | Unidad                             | de Requisitante - UR -                                                           | Resulta | do da Consulta                            |                                                       | Consultado                                                 | s: 3            | 37   |    |          |
|                                         |                                    |                                                                                  |         |                                           |                                                       |                                                            |                 |      | 17 |          |
| Ó                                       | rgão                               | UA                                                                               | Código  | Nome                                      | Endereço                                              | Responsável                                                | Dt.<br>Bloqueio |      |    | <b>^</b> |
| 001<br>GOV<br>DO<br>DIST<br>FED<br>- GE | -<br>VERNO<br>TRITO<br>DERAL<br>DF | 006547012201000 -<br>GERÊNCIA DE<br>ORÇAMENTO E<br>FINANÇAS - GEORFI             | 000386  | GERENCIA DE<br>ORÇAMENTO E<br>FINANÇAS    | 00001 - ED. SEDE/ SGA -<br>ANEXO DO PALÁCIO DO BURITI | 21516790120 -<br>ANTONIO<br>HILTON<br>CARDOSO              |                 | IJ   | Ŧ  |          |
| 001<br>GOV<br>DO<br>DIST<br>FED<br>- GE | -<br>VERNO<br>TRITO<br>DERAL<br>DF | 006547012302000 -<br>GERENCIA DE<br>APOSENTADORIAS E<br>PENSOES - GAP            | 001005  | gerencia de<br>Aposentadoria e<br>Pensoes | 00001 - ED. SEDE/ SGA -<br>ANEXO DO PALÁCIO DO BURITI | 24399540125 -<br>ROSA MARIA<br>DOS SANTOS<br>SOUSA         |                 | 创    | Ŧ  |          |
| 001<br>GOV<br>DO<br>DIST<br>FED         | -<br>VERNO<br>TRITO<br>DERAL       | 006547052104000 -<br>GERENCIA DE<br>MATERIAL DA SUPRI<br>-<br>GEMAT/DIGERF/SUPRI | 002350  | gerencia de<br>Material da Supri          | 00301 - ED SEDE - 5º ANDAR,<br>SALA 534               | 89219155168 -<br>JOSE<br>FRANCISCO<br>PORTELA<br>FONTINELE |                 | Щ    | Ŧ  |          |
| •                                       |                                    |                                                                                  |         |                                           |                                                       |                                                            |                 |      |    |          |
|                                         | ofet                               |                                                                                  | lto d   |                                           |                                                       | relatórios                                                 | canc            | elar | 0  |          |
| JOS                                     | eiet<br>te                         | la e pode-s                                                                      | tórios  | Relatóri                                  | os dispor                                             | nívei:                                                     | 5]              |      |    |          |

| Impressão              | Novo                                                               |   |         |  |  |  |  |  |  |
|------------------------|--------------------------------------------------------------------|---|---------|--|--|--|--|--|--|
| Relatórios Disponíveis |                                                                    |   |         |  |  |  |  |  |  |
|                        |                                                                    |   | ×/      |  |  |  |  |  |  |
| Relatórios Gera        | is:                                                                |   |         |  |  |  |  |  |  |
| Código                 | Descrição                                                          |   | Formato |  |  |  |  |  |  |
| AX0082                 | Relação de Unidades Requisitantes - Por Centro de Custo            |   | PDF 👻   |  |  |  |  |  |  |
| AX0081                 | Relação de Unidades Requisitantes - Por U.A.                       |   | PDF 👻   |  |  |  |  |  |  |
| AX0342                 | Relação de Unidades Requisitantes - Por U.A./ Dias para Requisitar | V | PDF 👻   |  |  |  |  |  |  |
|                        |                                                                    | _ |         |  |  |  |  |  |  |

#### Após clicar em Relatórios escolher qual vai gerar.

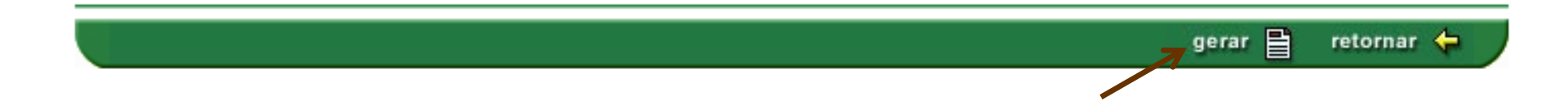

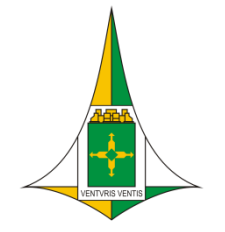

AX0081 - Relação de Unidades Requisitantes - Por U.A.

#### Relação de Unidades Requisitantes - Por U.A.

Órgão: 001 - GOVERNO DO DISTRITO FEDERAL

U.A.: 006540000100000 - GABINETE DA SEPLAG

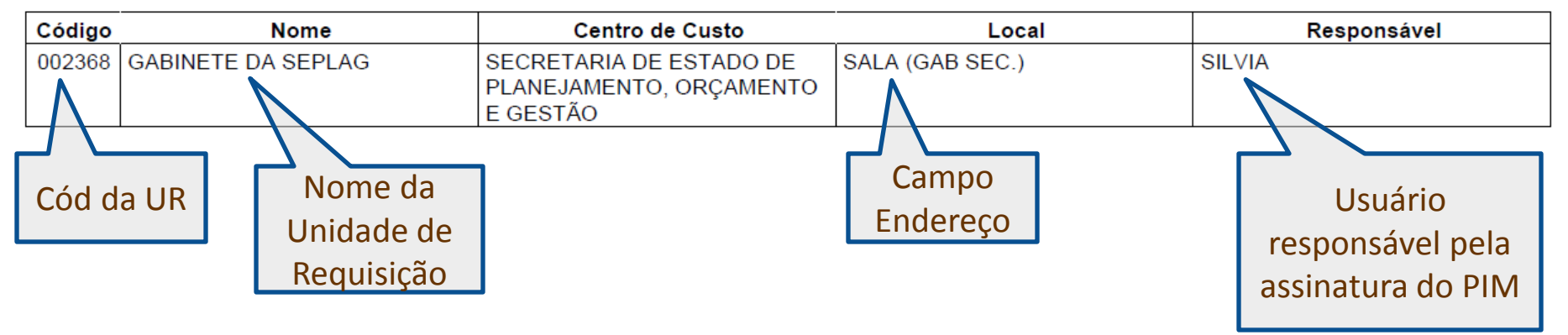

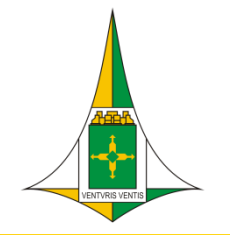

#### AX0342 - Relação de Unidades Requisitantes - Por U.A./ Dias para Requisitar

#### Relação de Unidades Requisitantes - Por U.A./ Dias para Requisitar

Órgão: 001 - GOVERNO DO DISTRITO FEDERAL

U.G.: 320101 - SECRETARIA DE PLANEJAMENTO E GESTÃO - SEPLAG

U.A.: 006540000100000 - GABINETE DA SEPLAG

| Código | Nome | Responsável | CPF | Dias |
|--------|------|-------------|-----|------|
| 002368 |      |             | I   | 1    |

U.A.: 006547012101000 - GERÊNCIA DE APOIO ADMINISTRATIVO

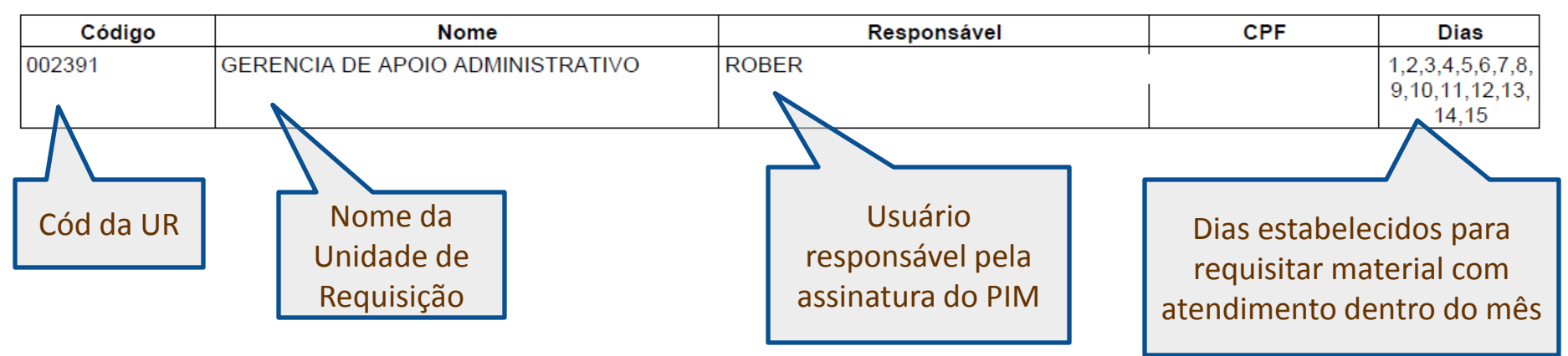

#### Alteração das Unidade de Requisição - UR

| Unidade Requisitant | e - UR          |          | 1.4     |
|---------------------|-----------------|----------|---------|
| Identificação       | C               | conteúdo | Exceção |
| rqão:               |                 |          |         |
| G:                  |                 |          |         |
| <u>A:</u>           |                 |          |         |
| entro de Custo:     |                 |          |         |
| ódigo:              | 002350 - 002350 |          |         |
| ome:                |                 |          |         |
| gla:                |                 |          |         |
| dereço:             |                 |          |         |
| esponsável:         |                 |          |         |
| . Dioqueio.         | -               |          |         |
|                     |                 |          |         |

Menu - Tabelas •Estrutura Organizacional • Unidade de Requisição (Clica em Consulta) • Preencher um campo para consulta (Clica em Consulta novamente)

#### Alteração das Unidade de Requisição - UR

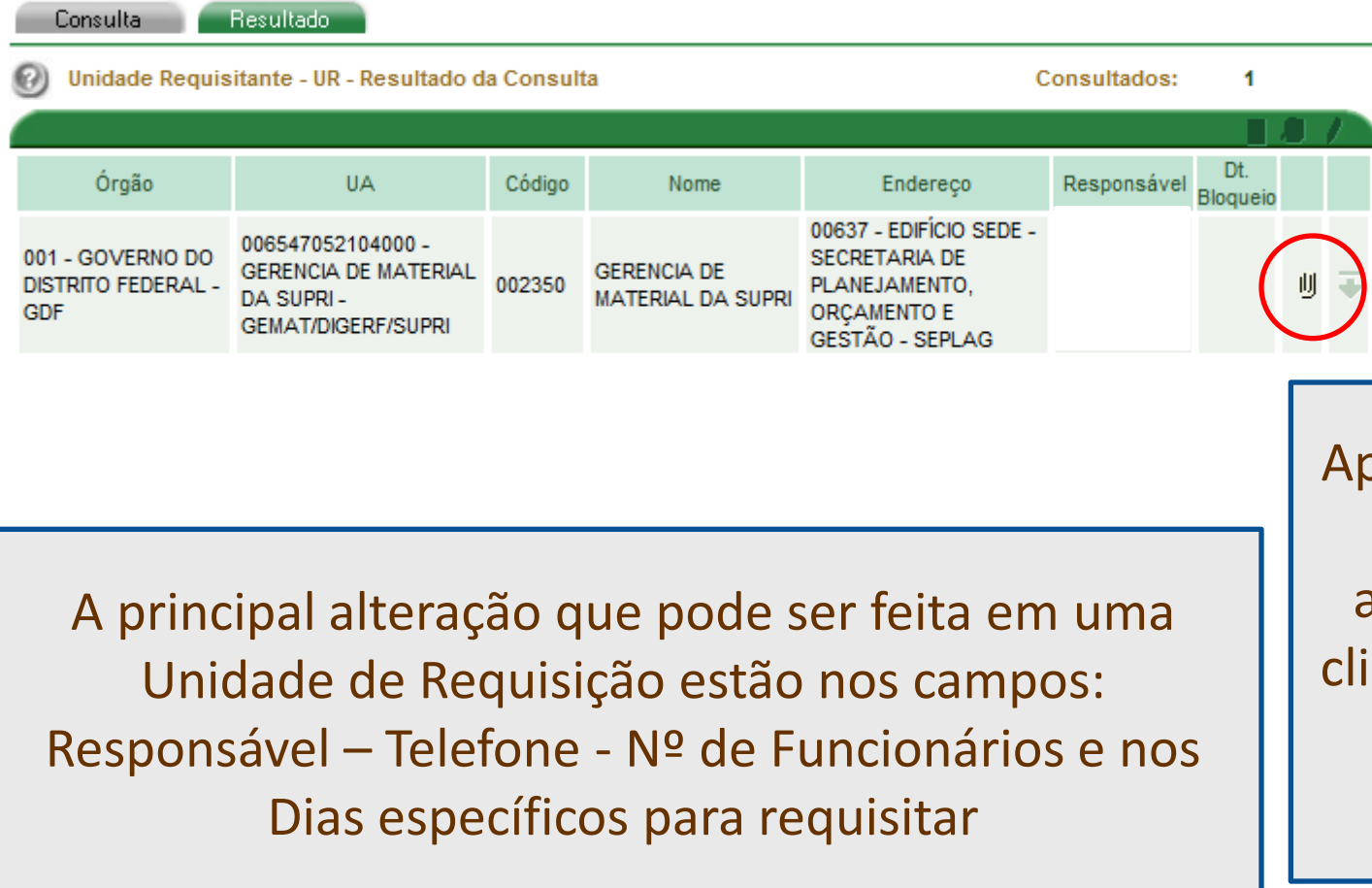

Após a consulta da UR que deseja alterar, clicar no clipes para abrir os campos para alteração

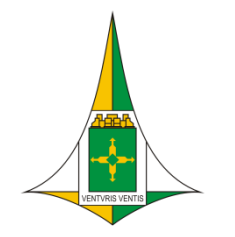

#### Cadastro e alteração nas Unidade de Requisição - UR

#### <u>Observações</u>

- no cadastro da UR observar se a lotação/UA é realmente pertinente a sua UG;
- no cadastro da UR verificar se já existe uma unidade requisitante (UR) para a unidade administrativa que deseja cadastrar, ou se a mesma encontra-se bloqueada;
- deve ser cadastrada apenas uma UR para cada lotação/UA;
- O endereço será único para todas as UR's;
- O responsável pela UR deve estar cadastrado na mesma lotação/UA constante na Unidade de Requisição;
- A alteração do responsável somente terá fato gerador para os cadastros de PIM's posteriores a alteração;
- o calendário de dias para requisitar permite uma melhor gestão dos almoxarifados;
- o botão permitir agendamento deve estar selecionado para que o requisitante esteja apto a requisitar nos dias permitidos como também nos dias para agendamento;

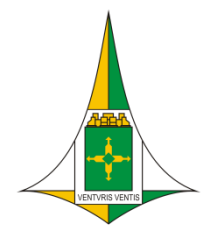

### Diretoria de Gestão de Almoxarifado – DIGEA

Eduardo Costa – Diretor Andréa Correa Andressa Oliveira >Izabel Laurinda Leonardo Cardozo Miranda Maicon Rodrigues Marion >Paulo Victor Rodrigo Nunes Machado Contato: 3313-8141 ou 8169 >Wilson Junior